# 6. 預金口座振替をするには

6.1. 業務の流れ

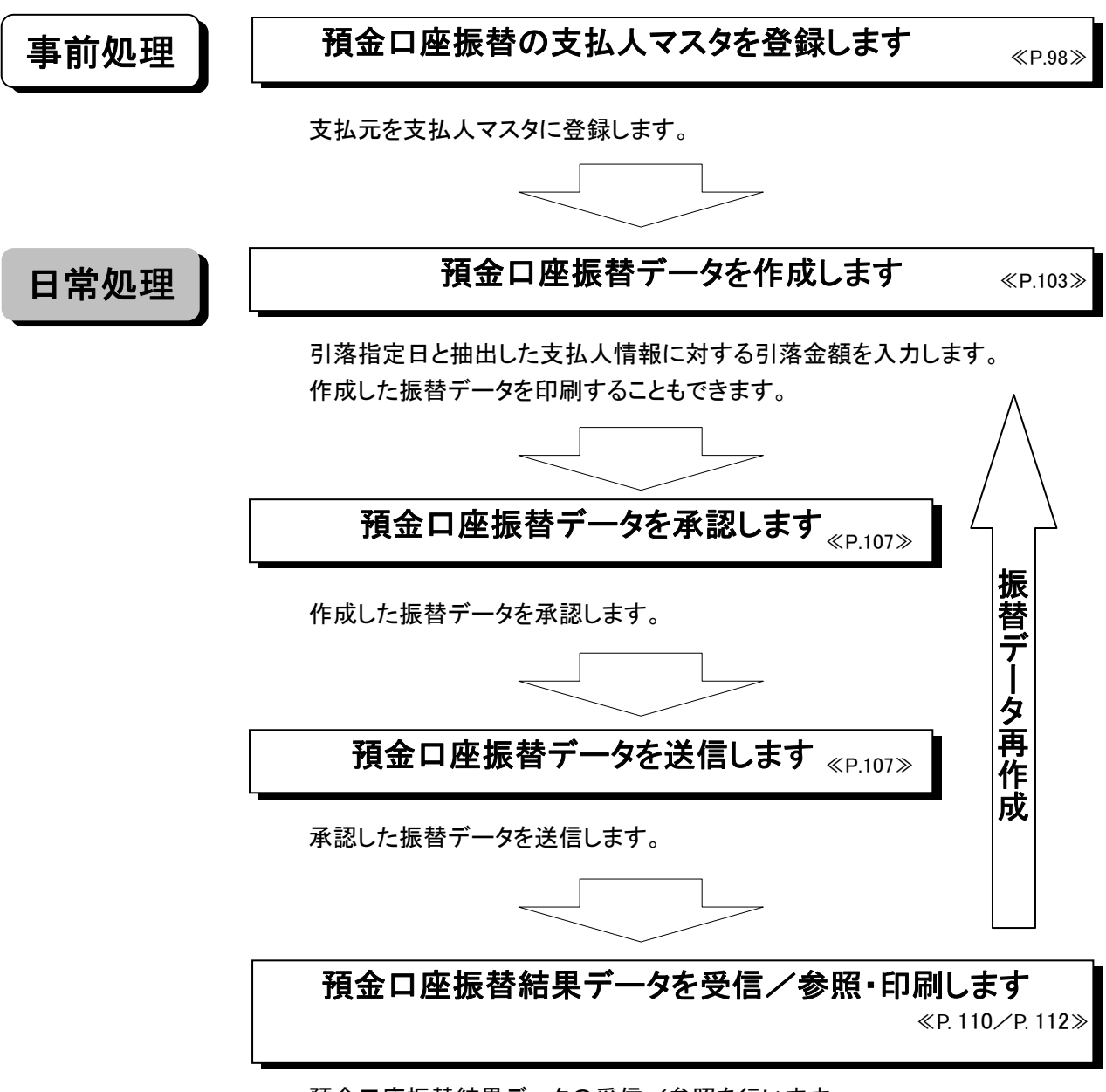

預金口座振替結果データの受信/参照を行います。 また、振替不能を抽出し、振替データを再作成することができます。

#### 【預金口座振替メニュー画面説明】

| 🔲 オンライン取引 📕 🔲 フォ | マイル伝送 🔲 収納サービス 前時時間 日本時間 日本時間 日本時間 日本時間 日本時間 日本市 日本市 日本市 日本市 日本市 日本市 日本市 日本市 日本市 日本市 |
|------------------|--------------------------------------------------------------------------------------|
| □ 総合振込 □ 給与・賞    | 与振込 🔲 預金口座振替 🔲 入出金明細 📄 外部ファイル送受信                                                     |
| 🔲 ファイル伝送 📃 預金    | 口座振替                                                                                 |
| 預金口座振替           |                                                                                      |
| ■ データ作成          | データ作成を行います。 ・・・・・・・・・・・。                                                             |
| ■ データ承認・送信       | データ承認・送信を行います。 ······b                                                               |
| 🔲 通信結果報告書印刷      | 通信報告書の印刷を行います。・・・・・・c                                                                |
| ■ データ受信          | データ受信を行います。 ••••••d                                                                  |
| ■ データ参照・印刷       | 受信データの参照・印刷を行います。 ・・・e                                                               |
| 委託者マスタ参照         | 委託者マスタの参照を行います。・・・・・・f                                                               |
| ■ 支払人マスタ登録       | 支払人マスタの登録を行います。・・・・・・g                                                               |
| 🔲 検索グループ名称登録     | 検索グループ名称の登録を行います。 ・・・h                                                               |
|                  |                                                                                      |

①メインメニューより ファイル伝送 を選択します。
 ②サブメニューより 預金口座振替 を選択します。

③画面に預金口座振替の業務ボタンが表示されます。

| a. | 「データ作成」 ・・・・・・     | 預金口座振替データの作成を行います。                 |
|----|--------------------|------------------------------------|
|    |                    | <<7.3. 振替データ作成(新規、修正および削除) P.103>> |
| b. | 「データ承認・送信」 ・・・・・・  | 預金口座振替データの承認および送信を行います。            |
|    |                    | <<7.4. 振替データ承認・送信 P.107>>          |
| c. | 「通信結果報告書印刷」 •••    | 預金口座振替の通信報告書の印刷を行います。              |
|    |                    | <<11.12.通信結果報告書印刷 P.129>>          |
| d. | 「データ受信」 ・・・・・・・・   | 預金口座振替結果データの受信を行います。               |
|    |                    | <<7.6. 振替結果データ受信 P.110>>           |
| e. | 「データ参照・印刷」 ・・・・・・・ | 受信した預金口座振替結果を参照・印刷を行います。           |
|    |                    | <<7.7.受信データ参照・印刷 P.112>>           |
| f. | 「委託者マスタ参照」 ・・・・・・・ | 登録されている委託者情報の参照を行います。              |
|    |                    | <<7.5.委託者マスタ参照 P.109>>             |
| g. | 「支払人マスタ登録」 ・・・・・・  | 支払人マスタの登録を行います。                    |
|    |                    | <<7.2.支払人マスタ登録(新規、修正および削除) P.98>>  |
| h. | 「検索グループ名称登録」 ・・・   | 検索グループ名称の登録を行います。                  |
|    |                    | <<11.9.検索グループ名称登録 P.126>>          |

| - /±.€.<br>● フ<br>す | マイル伝送メニューを使用するときに、<br>。ログオン時にお使いの電子証明書る     | 電子証明書選択画面が表示されることがありま<br>を選択し、「了解」ボタンをクリックしてください。             |
|---------------------|---------------------------------------------|---------------------------------------------------------------|
|                     | アライアント22日       ●         カライアント22日       ● | a. ログオン時の電子証明書を選択してく<br>ださい。<br>b. <sub>了解</sub> をクリックしてください。 |

### 6.2. 支払人マスタ登録(新規、修正および削除)

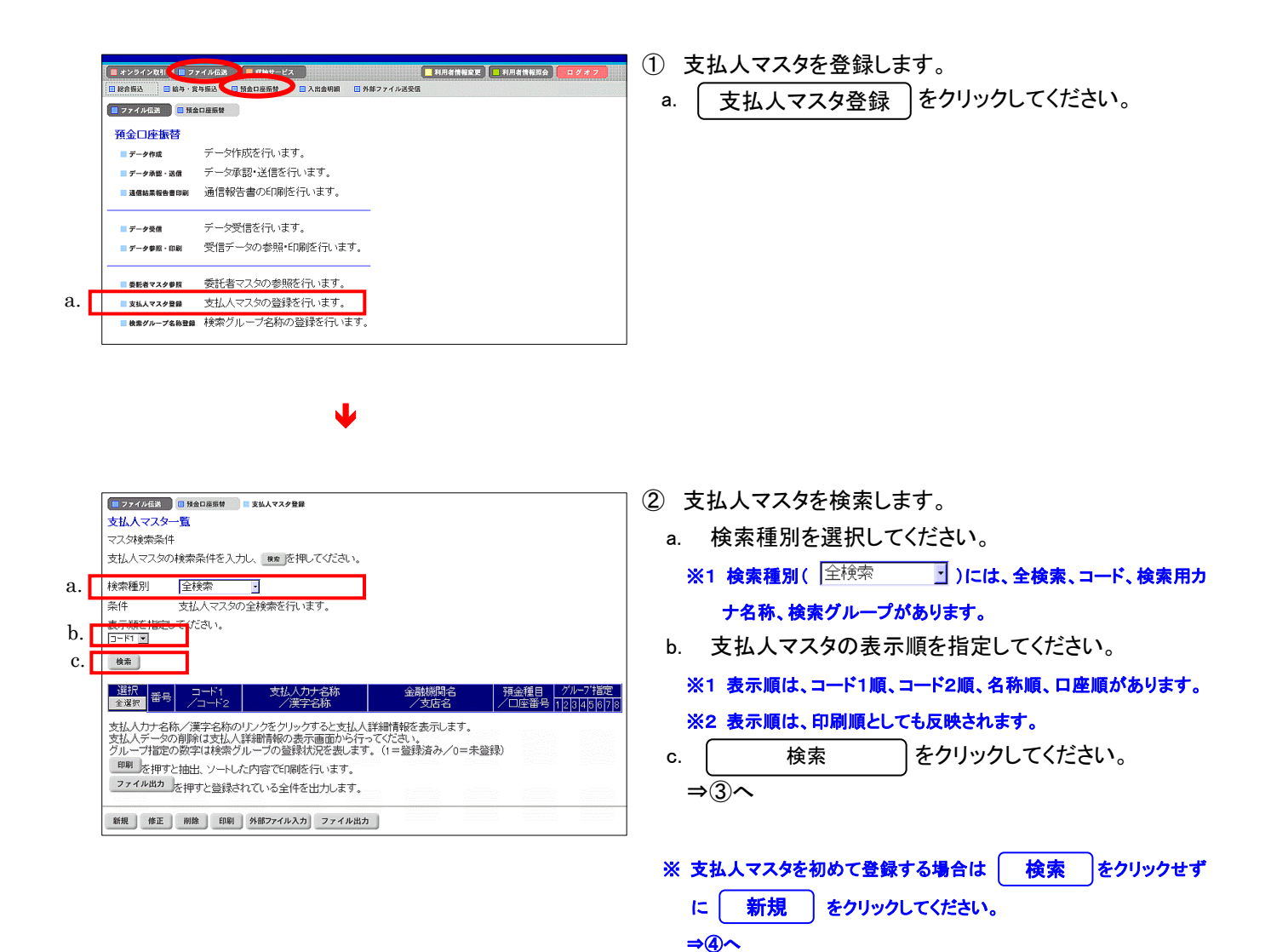

|          |                     |                 |                |        | ***               |                             |                         |               |                             |
|----------|---------------------|-----------------|----------------|--------|-------------------|-----------------------------|-------------------------|---------------|-----------------------------|
|          | ません ス               |                 |                |        | 202123            | Let.                        |                         |               |                             |
|          |                     | 5.2.1/1         |                |        |                   |                             |                         |               |                             |
|          | × × × × × × ×       | や木IT<br>コ ら の 1 | A= 7 /+        | *      | and the           | +m =7.742-40 -              |                         |               |                             |
|          | 支払八マ.               | 人又のバ            | 史米宋1十          | を入力    | 人 概察 ど            | 押してくたるい。                    |                         |               |                             |
|          | 検索種別                |                 | 全検索            |        | •                 |                             |                         |               |                             |
|          | 条件                  |                 | 支払人マ           | スタの    | 全検索を行             | います。                        |                         |               |                             |
|          | 表示順を                | 指定し             | てください          |        |                   |                             |                         |               |                             |
|          | ]⊐~K1 💌             |                 |                |        |                   |                             |                         |               |                             |
|          | 检查                  |                 |                |        |                   |                             |                         |               |                             |
| • •      | - CAR               |                 |                |        |                   |                             |                         |               |                             |
| 1.       | <u>&lt;&lt;</u> 23件 | 中21^            | ~23 💽 (件       | 目を表    | 示>>               | j.                          |                         |               |                             |
| i        | 全選択                 | 番号              |                | 1      | ±14<br>/18        | (力 <del>) 2部。</del><br>(字名称 | 金融機関名<br>/支店名           | 預金種目<br>/口座番号 | グループ指定<br>5 1 2 3 4 5 6 7 8 |
| b.       |                     | 21              | 00000000       | 21     | 115-1=221         | 1.00                        | 1739信用金庫                | 普通            | 00001000                    |
|          |                     |                 | 0000000        | 22     | <u>支払入21</u>      |                             | 店舗006<br>1720信田全庫       | 0000021       |                             |
| Ы        |                     | 22              | 0000000        | 022    | 大払人22             |                             | 店舗005                   | 0000022       | 10000000                    |
| u.       | п                   | 23              | 00000000       | 23     | 115-1=>23         |                             | 1739信用金庫                | 普通            | 01000000                    |
| <b>L</b> | ~                   |                 | 0000000        | 023    | 21公人23            |                             | 占舗004                   | 0000023       |                             |
|          | 支払人力                | け名称             | /漢字名           | 称のり    | ンクをクリ             | クすると支払                      | 詳細情報を表示します。             |               |                             |
|          | 支払人テ<br>  グループ      | ・一タの<br>1台宅の    | 削除(まま)   除(まま) | 弦人語    | 「細情報の書」<br>、一づの啓知 | 長不画面から行<br>剥れ況を表しま          | ってくたさい。<br>す (1=啓録溶み/0= | キ母特)          |                             |
|          | 印刷大                 | いたん<br>は田 オン    | thu v          | _LI +- | ntrois 726 nR     | はにいます                       |                         | 1-1-22.5-50   |                             |
|          | ファイル                | 出力              | -100LL、2       | -1-0/c |                   | リペ1 J いより。                  |                         |               |                             |
|          |                     |                 | 2149C3         | 25801  | いっ王日              | ~~ 山/しまり。                   |                         |               |                             |
|          | 新規                  | 修正              | 削除             | EDIRI  | 外部ファイルス           | カファイル出                      | ħ                       |               |                             |
|          | a.                  | c.              | e.             | f.     | g.                | h.                          |                         |               |                             |

③ 支払人マスター覧を表示します。

```
《新規登録を行う場合》
```

a. ( をクリックしてください。 新規 ⇒(4)~

《修正を行う場合》

- b. 修正する支払人マスタを選択してください。
- をクリックしてください。 c. 修正 ⇒(5)~

《削除を行う場合》

- d. 削除する支払人マスタを選択してください。
  - ※1 削除を行う場合、支払人マスタを複数選択することができま す。 │ 全選択 │ をクリックしますと、表示されている従業員マス タ全てにチェックが付きます。
  - ※2 ページをまたいで選択削除することはできません。
- e. | 削除 | をクリックしてください。
  - → 登録データ/マスタ削除 《P.128 参照》

《マスタを印刷する場合》

f. 印刷 をクリックしてください。 → データ/マスタ印刷

≪P.127 参照≫

- 《マスタをファイルから取込む場合》
- g. | 外部ファイル入力 | をクリックしてください。 → 外部ファイル入力 ≪P.121 参照≫

《マスタをファイルで出力する場合》

h. | ファイル出力 | をクリックしてください。 → ファイル出力

≪P.121 参照≫

i. マスタの件数が21件以上の場合、件数が表示されま す。

「1~20 」 または<u><<</u> <u>>></u>で前ページや次ページの マスタを参照することができます。

j. 「支払人カナ名称/漢字名称」を選択すると、支払人 マスタの詳細を参照したり、削除することができます。

→ 登録データ/マスタ削除 《P.128 参照》

#### 【新規登録を行う場合】

a

| 全融機関コード               |                 | 検索    | 支店コード |              |         | 検索 |   |
|-----------------------|-----------------|-------|-------|--------------|---------|----|---|
| 金融機関力ナ名称              |                 |       | 支店力ナイ | 称            |         |    |   |
| 金融機関漢字名称              |                 |       | 支店漢字4 | 名称 📃         |         |    |   |
| 預金種目                  | 普通              |       | 口座番号  |              |         |    |   |
| 支払人力ナ名称               |                 |       |       |              |         |    |   |
| 支払人漢字名称※              |                 |       |       |              |         |    | - |
| 支払人コード1米              |                 |       | 支払人コー | -F2 <b>X</b> |         |    |   |
| 検索用力ナ名称               |                 |       |       |              |         |    |   |
| グループ指定 <mark>※</mark> | □10日引落<br>□月末引落 | □ 15日 | 引落    | □20日引落<br>□  | □ 25日引落 |    |   |

- 〕 支払人情報の新規入力をします。
- a. 支払人情報を入力してください。
   <</li>
   <</li>
  - ※1 金融機関コード、支店コードを入力してください。入力可能文字は半角数字です。
    - 金融機関コード、支店コードが不明な場合でも 検索 で 金融機関の検索を行うことができます。

→ 金融機関·支店名称検索 《P.120 参照》

- ※2 金融機関カナ名称/漢字名称、支店名カナ名称/漢字名称 は自動的に入力されます。
- ※3 預金種目を設定してください。
- ※4 口座番号を入力してください。入力可能文字は半角数字で す。
- ※5 支払人カナ名称を入力してください。入力可能文字は半角英 数カナ、入力可能文字数は 30 文字です。
- ※6 検索用カナ名称は、支払人カナ名称が自動的にセットされますが、変更可能です。入力可能文字は半角英数カナ、入力可能文字数は 30 文字です。
- <<任意入力項目>>
- ※1 支払人漢字名称を入力すると、支払人マスター覧(画面③)に 漢字名称が表示されるようになります。入力可能文字は全角 文字です。
- ※2 支払人コード1、支払人コード2は支払人を特定の順番に並べたい場合、セットで重複しない番号を入力します。入力可能 文字は半角数字です。
- ※3 グループ指定を設定すると、請求先の分類ができデータ作成の際、支払人情報の抽出に便利です。 なお検索グループ指定は「AND条件」による検索方式となり
  - ます。
  - 例)検索グループ指定の1つ目と2つ目の2項目にチェックした
     場合は、どちらのグループにも属する支払人マスタのみ抽
     出されます。

#### → 検索グループ名称登録 《P.126 参照》

- b. 必須項目および任意項目の入力が完了しましたら 登録 をクリックしてください。
- c. 続けてマスタを登録する場合は、そのまま入力し、終 了する場合は 一覧表示 をクリックしてください。
- d. <u>クリア</u>をクリックするとフィールド内の項目を消去します。

# ※ 集金代行業務を行う場合で、支払人の口座に郵便局 を設定する場合

⇒ 設定例)⑥へ

### 【修正を行う場合】

a

| 金融機関コード  | 0001          | 検索           | 支店コード                |                   | 001    |         | 検索 |  |
|----------|---------------|--------------|----------------------|-------------------|--------|---------|----|--|
| 金融機関力ナ名称 | アイウエオ         |              | 文 <mark>はたた</mark> 名 | 称                 | ホンテン   |         |    |  |
| 金融機関漢字名称 | あいうえお銀行       |              | 支店漢字名                | 名称                | 本店     |         |    |  |
| 預金種目     | 普通            | -            | 口座番号                 |                   | 000000 | on l    |    |  |
| 支払人力ナ名称  | シハライニン01      |              |                      |                   |        |         |    |  |
| 支払人漢字名称※ | 支払人01         |              |                      |                   |        |         |    |  |
| 支払人コード1米 | 0000000001    |              | 支払人コー                | F2 <mark>※</mark> | 000000 | 00001   |    |  |
| 検索用力ナ名称  | シハライニン01      |              |                      |                   |        |         |    |  |
| グループ指定※  | □ 10日引落 □月末引落 | <b>□</b> 15日 | 引落                   | □208 <sup>;</sup> | 引落     | ■ 25日引落 |    |  |

- 5) 支払人情報の修正をします。
- a. 支払人情報を入力してください。 <<<u>必須入力項目>></u>
  - ※1 金融機関コード、支店コードを入力してください。入力可能文字は半角数字です。
  - 金融機関コード、支店コードが不明な場合でも 検索 で 金融機関の検索を行うことができます。
    - → 金融機関·支店名称検索 《P.120 参照》
  - ※2 金融機関カナ名称/漢字名称、支店名カナ名称/漢字名称 は自動的に入力されます。
  - ※3 預金種目を設定してください。
  - ※4 口座番号を入力してください。入力可能文字は半角数字で す。
  - ※5 支払人カナ名称を入力してください。入力可能文字は半角英数カナ、入力可能文字数は 30 文字です。
  - ※6 検索用カナ名称は、支払人カナ名称が自動的にセットされますが、変更可能です。入力可能文字は半角英数カナ、入力可能文字数は 30 文字です。
  - <<任意入力項目>>
  - ※1 支払人漢字名称を入力すると、支払人マスター覧(画面③)に 漢字名称が表示されるようになります。入力可能文字は全角 文字です。
  - ※2 支払人コード1、支払人コード2は支払人を特定の順番に並べたい場合、セットで重複しない番号を入力します。入力可能 文字は半角数字です。
  - ※3 グループ指定を設定すると、請求先の分類ができデータ作成の際、支払人情報の抽出に便利です。
    - なお検索グループ指定は「AND条件」による検索方式となり ます。
    - 例)検索グループ指定の1つ目と2つ目の2項目にチェックした
       場合は、どちらのグループにも属する支払人マスタのみ抽
       出されます。
    - → 検索グループ名称登録 《P.126 参照》
- c. 支払人情報の修正を中止する場合は 一覧表示 を クリックしてください。
- d. [クリア] をクリックすると修正前の登録済情報を各 フィールドに表示します。

#### 【支払人の口座に郵便局を設定する場合】

設定例)

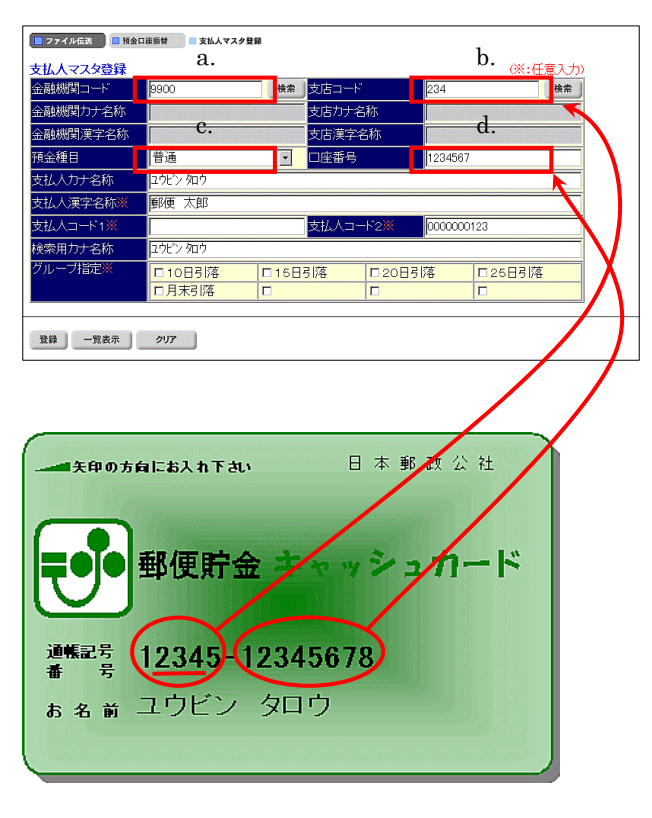

- ⑥ 支払人の口座に郵便局を設定する場合
  - a.金融機関コード

※1「9900(郵便局)」を設定します。

- b.支店コード
  - ※1 支店コードに入力する3桁の数字は、5桁の通帳記号の最 初の数字と最後の数字を除いた数字です。左記カードの場 合、"234"がその数字となり支店コード欄に入力します。
- c.預金種目

※1「普通」を設定します。

- d.口座番号
  - ※1 郵便貯金の(通帳)番号は通常5桁、7桁、8桁の3種類があ ります(左記カードの場合は8桁)。それぞれの桁数の場合、 口座番号欄に入力する7桁の数字は以下のルールの通りと なります。
    - <<5 桁の場合>>
    - 例) (通帳)番号が「12345」の場合
    - **「12345 ⇒ 0001234」**
    - (最後の数字 5 を除き先頭部分に 0 を追加し総桁数が 7 桁に なるようにする。)
    - <<7 桁の場合>>
    - 例) (通帳)番号が「1234567」の場合
    - **「1234567 ⇒ 0123456」**
    - (最後の数字7を除き先頭部分に0を追加し総桁数が7桁に
    - なるようにする。)
    - <<8 桁の場合>>
    - 例) (通帳)番号が「12345678」の場合
    - 「12345678 ⇒ 1234567」
    - (最後の数字8を除き総桁数が7桁になるようにする。)
- ※ その他の入力項目は【新規の場合】(画面④)の入力 事項を読み、必要な支払人情報項目の入力を行って ください。

## 6.3. 振替データ作成(新規、修正および削除)

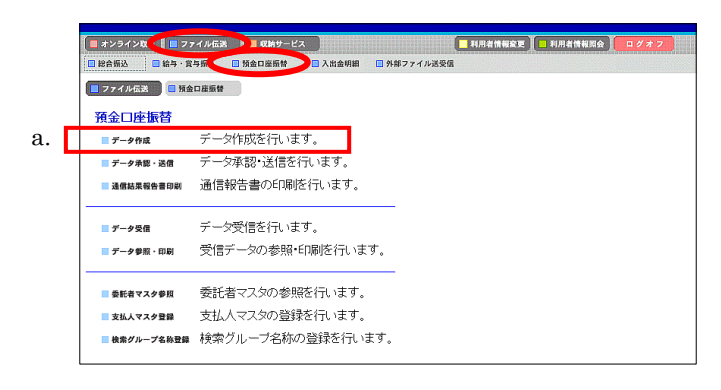

- ① 振替データの作成を行います。
- a. [ データ作成 ]をクリックしてください。

V

| h.         |   | ■ 77<br>振替7 | イル伝送<br>- 一夕) | ■ 11 11 11 11 11 11 11 11 11 11 11 11 11 | 口座振替 📃 データ作           | j.                                    | _         |                   |
|------------|---|-------------|---------------|------------------------------------------|-----------------------|---------------------------------------|-----------|-------------------|
| <i>b</i> . |   | 選択          | 番号            | 状態                                       | 最終更新日<br>/更新者         | データコメノト<br>/ 委託者名                     | 引落<br>指定日 | 請求合計件数<br>/請求合計金額 |
| d.         |   | e           | 1             | 作成中                                      | 04年11月15日<br>利用者 0 1  | <u>15日引落</u><br>管理者018                | 11月15日    | 31件<br>¥150,000   |
| £          |   | 0           | 2             | 承認待                                      | 04年11月15日<br>利用者 0 1  | <u>20日引落</u><br>管理者018                | 11月20日    | 2代<br>¥116,000    |
| 1.         |   | c           | 3             | 送信待                                      | 04年11月15日<br>利用者 0 1  | <u>25日引落</u><br>管理者018                | 11月25日    | 1代牛<br>¥138,000   |
| h.         |   | 0           | 4             | 送信済                                      | 04年11月15日<br>利用者 O 1  | <u>月末引落</u><br>管理者018                 | 11月30日    | 1作<br>¥30,000     |
|            |   | データ<br>振替テ  | コメント<br>ニータの  | - /委託<br>)削除(は                           | 者名のリンクをクリ<br>長替データ詳細情 | ックすると振替データ詳細情報を表示<br>報の表示画面から行ってくたさい。 | します。      |                   |
|            | ┢ | a.          | - (           |                                          | e. g                  | . 1.                                  |           |                   |
|            |   | 新規          | 修ī            | E 送信》                                    | キデータ利用 印刷             | ファイル出力                                |           |                   |

- ② 振替データを作成します。
  - 《新しく振替データを作成する場合》
  - a. 新規 をクリックしてください。 ⇒③へ

《作成中、承認待、送信待の振替データを修正する場合》

- b. 振替データを選択してください。
- c. 修正 をクリックしてください。 ⇒④へ

《送信済の振替データを再利用する場合》

- d. 振替データを選択してください。
- e. 送信済データ利用 をクリックしてください。
   ⇒④へ

《振替データを印刷する場合》

→ファイル出力

- f. 印刷する振替データを選択してください。
- g. 印刷 をクリックしてください。

#### → データ/マスタ印刷 《P.127 参照》

《振替データをダウンロードする場合》

- h. ダウンロードする振替データを選択してください。
- i. ファイル出力 をクリックしてください。

≪P.121 参照≫

j. 「データコメント/委託者名」を選択すると、委託者情報、振替データの詳細を参照することができるとともに、データの削除を行うことができます。

→ 登録データ/マスタ削除 《P.128 参照》

※ 振替データ保持件数は 15 件です。保持件数が 15 件 の場合は、新たに振替データを作成する際に、不要な 振替データを削除してから新規作成を行ってください。

## 【新規作成を行う場合】

|    |   | 27  | イル伝送          | ■ 預金口庫振報                      | データ作成                                |             |       |              |         |                           |                       |
|----|---|-----|---------------|-------------------------------|--------------------------------------|-------------|-------|--------------|---------|---------------------------|-----------------------|
|    |   | 引落打 | 8定日<br>17.451 | 入力<br>*** 50 <del>~*</del> ** | 本を課択してく                              | ださい         |       |              |         | (※·任音                     | • <b>λ</b> + <b>λ</b> |
|    | Π | 選択  | 番号            | 委託者⊐−ド                        | - <u>し</u> (),()(()()<br>委託者)<br>/漢: | りナ名称<br>字名称 | 支店コード | 預金種目         | 口座番号    |                           |                       |
|    |   | ¢   | 1             | 1018002999                    | かりが018<br>管理者018                     | 3           | 001   | 普通           | 1018002 |                           |                       |
| a. |   | o   | 2             | 1018003999                    | か 15m018<br>管理者 O 1 8                | 3           | 001   | 普通           | 1018003 |                           |                       |
|    |   | 0   | 3             | 1018005999                    | が 15/1018<br>管理者 O 1 8               | 3           | 001   | 普通           | 1018005 |                           |                       |
|    |   | с   | 4             | 1018006999                    | かが1018<br>管理者018                     | 3           | 001   | 普通           | 1018006 |                           |                       |
|    |   | 0   | 5             | 1018001999                    | が194018<br>管理者の1.8                   | 3           | 001   | 当座           | 1018001 |                           |                       |
| h  | H | 司该找 | 守日            | を指定してくださ                      | <u>41 y</u>                          |             |       |              |         |                           |                       |
| υ. | Ч | 5   |               | 日                             |                                      |             |       |              |         |                           |                       |
| c. | П |     |               |                               |                                      |             |       | 7            |         |                           |                       |
| Ч  | Н | 表示的 | 転場            | 包 .てください                      | -                                    |             |       |              |         |                           |                       |
| u. | Ч | 入力  | le<br>原を選     | 択するとコード                       | 1順、コード2順                             | 1、名称順、口     | 座順で振  | 記金額入力        | つ画面に支払  | 人情報を表示します。                |                       |
|    |   | 支払  | 人を、           | マスタから検索し                      | します。                                 |             |       |              |         | and Baseries and Albertin |                       |
|    |   | 検索  | 条件            | を指定してくださ                      | <sup>ي</sup> ر،                      |             |       |              |         |                           |                       |
|    |   | 対   | 象マス           | ター支払                          | 人マスタ                                 |             |       |              |         |                           |                       |
| e. |   | 検   | 索種別           | 検索                            | グループ 💽                               |             |       |              |         |                           |                       |
| f  | Г | 条   | 件             | × 🗖 1                         | o日引落                                 | □15日弓       | 落     | <b>□</b> 20日 | 引落      | □25日引落                    |                       |
| 1. | Ц |     |               | 口月                            | 末引落                                  |             |       |              |         |                           |                       |
|    |   | g   | •             |                               |                                      |             |       |              |         |                           |                       |
|    | l | 次へ  |               |                               |                                      |             |       |              |         |                           |                       |

- ③ 振替データを新規に作成します。
  - a. 委託者情報を選択してください。
  - b. 引落指定日を入力してください。
     ※1 入力可能文字は半角数字です。
  - c. データコメントは任意項目です。必要に応じて入力してください。
  - d. 振替明細の表示順を指定してください。
    - ※1 表示順は、入力順、名称順、コード1順、コード2順、口座順が あります。
    - ※2 表示順を「入力順」と選択しますと、コード1、コード2、名称、 金融機関コード、店舗コード、科目コード、口座番号の順で振込先を表示します。

※3 表示順は、印刷順としても反映されます。

- e. 検索種別には、全検索、コード、検索用カナ名称、検 索グループがあります。
- f. 支払人マスタの検索種別を 検索グループ ・ と設定した場合、検索条件にチェックを入れてください。
  - ※1 検索グループ指定の場合は、「AND条件」による検索方式と なります。
  - 例)検索グループ指定の1つ目と2つ目の2項目にチェックした場合は、どちらの検索グループにも属する支払人のみ抽出されます。
- g. 入力が完了したら〔次へ〕 をクリックしてください。 ⇒⑤へ

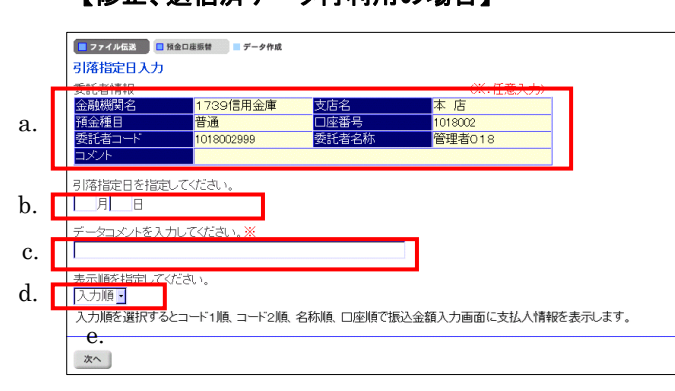

- ④ 振替データを修正および再利用します。
  - a. 委託者情報の選択はできません。
  - b. 引落指定日を入力してください。
     ※1 入力可能文字は半角数字です。
  - c. データコメントは任意項目です。必要に応じて入力してください。
  - d. 振替明細の表示順を指定してください。
    - ※1 表示順は、入力順、名称順、コード1順、コード2順、口座順が あります。
    - ※2 表示順を「入力順」と選択しますと、元となる振替データを作成した時の振替明細作成順となります。
  - e. 入力が完了したら 次へ をクリックしてください。
     ⇒⑤へ

#### 【修正、送信済データ再利用の場合】

|    |   | 7           | アイル伝送 📃 預           | 金口座振替 📑             | データ作成                  |                              |      |         |
|----|---|-------------|---------------------|---------------------|------------------------|------------------------------|------|---------|
|    |   | 振替          | 金額入力                |                     |                        |                              |      |         |
|    |   | 委託          | 者情報                 |                     |                        |                              |      |         |
|    |   |             | á                   | 融機関名                |                        | 支店名                          | 預金種目 | 口座番号    |
|    |   | 173         | 391言用金庫             |                     | e1±∠51/r               | 本 店<br>管理者の10                | 普通   | 1018002 |
|    |   | 安武<br>引落    | 指定日 12.             | 月10日 7              | にてきるか<br>ータコメント        | 管理省018                       |      |         |
| b. | E | 支払          | 人情報(入力))            | <b>頁•</b> )         |                        | h.                           |      | a.      |
| c. | Г | $\leq \leq$ | 23件中 21~23          | ・件目を表示              | >>                     | -                            | _    |         |
|    |   | 省方          | 14-1                | <u>−</u> ⊦2         |                        | 支払人名                         | 3    | 落金額     |
|    |   | 21          | 0000000015          | 0000000015          | <u>支払人15</u>           |                              |      | 0       |
|    |   | 22          | 0000000016          | 0000000016          | <u>支払人16</u>           |                              |      | 0       |
|    | _ | 23          | 0000000017          | 0000000017          | <u>支払人17</u>           |                              |      | 0       |
| c. | Г | <<          | 23件中21~23           | ・件目を表示              | >>                     |                              |      |         |
|    |   | 文仏<br>振替    | 人名のリンクを<br>データの削除(; | クリックすると:<br>は支払人詳細情 | 支払人詳細情<br>「報の表示画」<br>C | 報を表示します。<br>面から行ってください。<br>ー |      |         |
|    |   |             | α. ε                |                     | I.                     | g.                           |      |         |
|    |   | 個知          | 别入力 支払人 マ           | マスタ呼出 外部:           | データ入力 作                | 成完了                          |      |         |

- ⑤ 引落金額を入力します。
  - a. 引落金額を入力してください。
  - b. 画面上のデータの並べ替え(表示および印刷上)を 行うことができます。
    - ※1 表示順は、入力順、名称順、コード1順、コード2順、口座順が あります。
    - ※2 表示順を「入力順」と選択しますと、振替明細を作成した順と なります。

※3 表示順は、印刷順としても反映されます。

c. 振替明細の件数が 21 件以上の場合、件数が表示されます。

1~20 」 または<u><<</u> >>で前ページや次ページの 振替明細を表示することができます。

- d. 個別に振替明細を作成したい場合は 個別入力 を クリックしてください。
   ⇒⑦へ
- e. 支払人マスタから振替明細を追加作成したい場合 (支払人マスタ呼出)をクリックしてください。
  - ※1 支払人マスタ呼出 をクリックすると支払人マスタを
     呼び出します。
     全検索、検索用カナ名称、コード、検索グループから選択します。
- f. **外部データ入力** をクリックするとお手元のパソコンのCSVファイルを読み込み、振替明細を作成します。

→ 外部データ入力 《P.122 参照》

- g. 金額入力等が終了したら (作成完了)をクリックして
   ください。
   ⇒⑥へ
- h. 「支払人名」を選択すると、支払人情報の詳細を参照 することができるとともに、支払人情報の削除を行う ことができます。
  - → 登録データ/マスタ削除 《P.128 参照》
- ※ 振替明細作成の際、不要な支払人情報がある場合は、 個別に削除していただく方法と、金額を未入力(0円) にしてデータ承認時に一括で削除する方法(⑥の c 参 照)があります。

|    | ファイル伝説  一  秋金口座版材  データ作成                                         | ļ |
|----|------------------------------------------------------------------|---|
|    | 作成完了確認                                                           | ļ |
|    | 入力・修正した引落金額の合計は下記の通りです。                                          | ļ |
|    | 請求合計件数 23件                                                       | ļ |
|    | 請水音計盤組 ¥360,000<br>別数指令口 10月10日                                  | ļ |
|    | <u>51落指定日12月10日</u>                                              | ļ |
|    | (只方オスゴータか)主能を地定しアノビネー                                            | ļ |
| ด  |                                                                  | ļ |
| a. | C TFRX中<br>C 承购法                                                 | ļ |
|    |                                                                  |   |
|    | J.                                                               | ļ |
|    |                                                                  | ļ |
|    |                                                                  | _ |
|    |                                                                  |   |
|    |                                                                  | 7 |
|    | Microsoft Internet Explorer                                      |   |
|    | ○ 21株会額が0円のごしたがまります                                              |   |
|    | ういる単金額パルロロリノニンパルのリよう。<br>データの状態を「近辺待」で登録を行うと引着全額がの中のデータけ道服金されます。 |   |
|    | よろしいですか?                                                         |   |
|    |                                                                  |   |
|    |                                                                  |   |

- ⑥ 登録の確認をします。
  - a. 請求合計件数/請求合計金額/引落指定日を確認
     後、保存するデータの状態(※1)を選択してください。
     ※1 作成中 ・・・ 作成途中で再度追加修正を行う場合
     承認待 ・・・ 作成が終了し承認者の承認を待つ場合
  - b. 確認 をクリックしてください。
  - c. データの承認の際、引落金額が「0円」の振替明細が 存在する場合、「承認待」を選択しますと左記のメッセ ージが表示され OK をクリックすると「0円」の 振替明細が一括削除されます。

# 【個別入力】

| 10.00   | e       | 10.00        |         |                       |
|---------|---------|--------------|---------|-----------------------|
| 快游      | 16 J r  | 快楽           |         | 通貨加利コート               |
|         | 店力ナ名称   |              |         | 融機関力ナ名称               |
|         | 店漢字名称   |              |         | 融機関漢字名称               |
|         | 座番号     | -            | 普通      | i金種目                  |
|         |         |              |         | 払人力ナ名称                |
|         |         |              |         | 払人漢字名称 <mark>※</mark> |
|         | 払人コード2※ |              |         | 払人コード1米               |
|         |         |              |         | 索用力ナ名称                |
| □ 25日引落 | 客       | <b>□</b> 15日 | □ 10日引落 | ルーブ指定※                |
| Γ       |         |              | 口月末引落   |                       |
|         |         | 0            |         | 求金額                   |

- ⑦ 個別入力
  - a. ⑤の画面より 個別入力 をクリックすると、個別入 力の画面が表示されます。
    - → データ個別入力 《P.125 参照》

### 6.4. 振替データ承認·送信

|   | ■オンライント 1 ■ ファ | イル伝送 取納サービス                 | 📕 利用者情報変更 🚺 利用者情報照会 🚺 ロ グオ フ |
|---|----------------|-----------------------------|------------------------------|
|   | ■ 総合振込         | 与振 □ 預金口座照替 ▶ 出金明細 □ 外部ファイル | 送受信                          |
|   | 📃 ファイル伝送 📃 預金  | 口座质替                        |                              |
|   | 預金口座振替         |                             |                              |
|   | ■ データ作成        | データ作成を行います。                 |                              |
| Г | 🔲 データ承認・送信     | データ承認・送信を行います。              |                              |
| 1 | ■ 通信結果報告書印刷    | 通信報告書の印刷を行います。              |                              |
|   | ■ データ受信        | データ受信を行います。                 |                              |
|   | ■ データ参照・印刷     | 受信データの参照・印刷を行います。           |                              |
|   | ■ 委託者マスタ参照     | 委託者マスタの参照を行います。             |                              |
|   | 🔲 支払人マス夕登録     | 支払人マスタの登録を行います。             |                              |
|   | ■ 検索グループ名称登録   | 検索グループ名称の登録を行います。           |                              |

|  | 選択 | 舒号 | 状態  | 8 最終更新日 データコメノト<br>2 / 更新者 / 委託者名 |                 | 引落<br>指定日 | 請求合計件数<br>/請求合計金額 |  |
|--|----|----|-----|-----------------------------------|-----------------|-----------|-------------------|--|
|  | c  | 1  | 承認待 | 04年11月15日<br>利用者01                | 20日引落<br>管理者018 | 11月20日    | 21件<br>¥116,000   |  |
|  | 0  | 2  | 送信待 | 04年11月15日<br>利用者 0 1              | 25日引落<br>管理者018 | 11月25日    | 1件<br>¥138,000    |  |
|  | 0  | 3  | 送信済 | 04年11月15日<br>利用者 0 1              | 月末引落<br>管理者018  | 11月30日    | 1件<br>¥30,000     |  |
|  | C  | 4  | 承認待 | 04年11月15日<br>利用者 0 1              | 管理者018          | 12月10日    | 3代牛<br>¥360,000   |  |

#### 【振替データ承認】

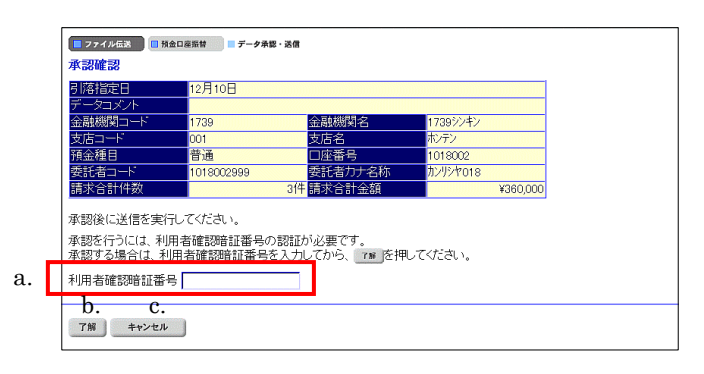

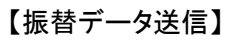

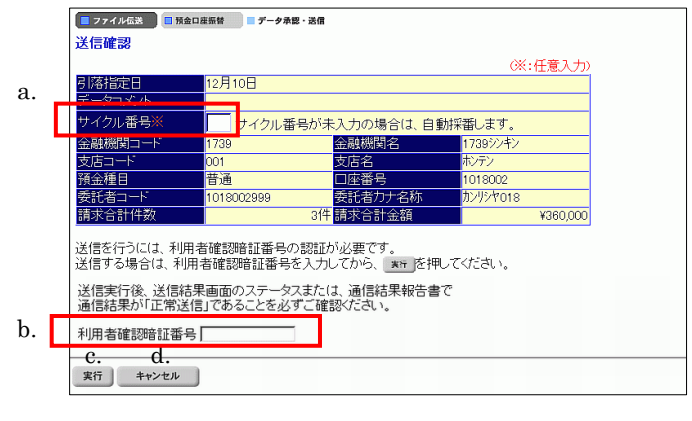

- ① 振替データの承認・送信を行います。
  - a. データ承認・送信 をクリックしてください。
  - ※ 振替データのデータ送信順は、振替データ作成画面で選択できる表 示順の「入力順」と同じ順で送信されます。
- ② 承認・送信する振替データを選択します。
  - a. 振替データを選択してください。
  - b. 状態が「承認待」の振替データについて承認確認を
     行う場合 承認 をクリックしてください。⇒③へ
  - c. 状態が「送信待」の振替データについて送信を行う場合 ()送信)をクリックしてください。⇒④へ
  - d. 状態が「送信済」の振替データについて再送信を行う 場合 再送信 をクリックしてください。⇒④へ ※1 状態が"作成中"のデータは一覧には表示されません。
- ③ 振替データの承認を行います。
- a. 承認を行うデータの内容を確認し、利用者確認暗証 番号を入力してください。
- b. 「了解」をクリックしてください。
   ※1 状態が"承認待"から"送信待"に変わります。
- c. <u>キャンセル</u> をクリックすると承認を行わずに送 信データ選択画面に戻ります。⇒②へ
- ④ 振替データの送信を行います。
  - a. サイクル番号を入力することができます。未入力の場合は自動採番します。
  - b. 送信を行うデータの内容を確認し、利用者確認暗証 番号を入力してください。
  - c. <u>実行</u> をクリックしてください。送信処理が行われ ます。
    - ※1 実行 をクリックの後、セキュリティ警告画面が表示され る場合は、「はい」をクリックしてください。
  - d. <u>キャンセル</u>をクリックすると送信を行わずに送信 データ選択画面に戻ります。⇒②へ

※ 送信確認画面において「事前チェックエラー」が検出された場合

→ 事前チェックエラー 《P.130 参照》

| ■ ファイル伝送 ■ 預金口座振              | 〒 データ承認・送信 |
|-------------------------------|------------|
| バスワード入力                       |            |
| 全銀バスワード $a$ .                 |            |
| $\nabla r (u r) = \mathbf{b}$ |            |
| c. d.                         |            |
| 了解キャンセル                       |            |

# 送信中

ただいまファイルを送信中です。 しばらくお待ちください。

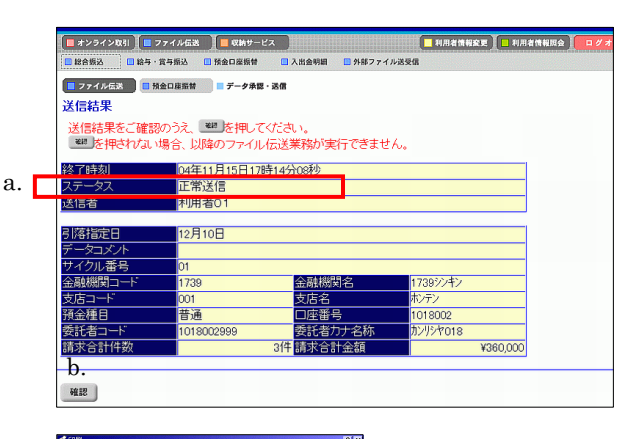

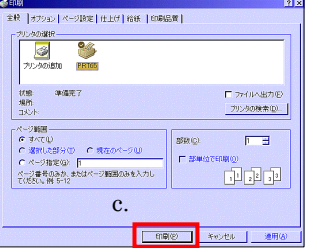

⑤ パスワードを入力します。

全銀パスワードまたはファイルアクセスキーが未設定の場合は、パスワード入力画面が表示されます。

- ※1 第3章2.3.ファイル伝送契約情報変更/参照≪P.50≫にて 全銀パスワードおよびファイルアクセスキーを設定している場 合は、この画面は表示されません。「④の c"実行"」をクリック 後、⑥へ行きます。
- a. 全銀パスワードを入力してください。
  - ※1 申込書記入の全銀パスワード(半角数字6桁)を入力してくだ さい。
- b. ファイルアクセスキーを入力してください。
  - ※1 申込書記入のファイルアクセスキー(半角数字 6 桁)を入力し てください。
- c. <u>了解</u> をクリックしてください。送信処理が行われ ます。
  - ※1 了解 をクリックの後、セキュリティ著告画面が表示され る場合は、「はい」をクリックしてください。
- d. <u>キャンセル</u>をクリックすると送信を行わずに送信 データ選択画面に戻ります。⇒②へ
- ⑥ 振替データを送信します。
   ※ファイル伝送が正しく終了しない場合がありますので、
   ファイル伝送中はブラウザの戻るボタンをクリックしないでください。
- ⑦ 送信結果を確認します。
  - a. ステータスが「正常送信」となっていることを確認して く<u>ださい。</u>
  - b. (確認)をクリックすると、送信データ選択画面へ戻ります。⇒②へ
    - ※1 確認 をクリックせずにファイル伝送各種サブメニューを 選択すると、業務中断メッセージ画面、もしくは再送信確認画面 が表示されます。
      - → 再送信確認 《P.131 参照》
  - c. 印刷画面が自動的に表示されます。送信結果を印刷 する場合は 印刷 をクリックしてください。

# 6.5. 委託者マスタ参照

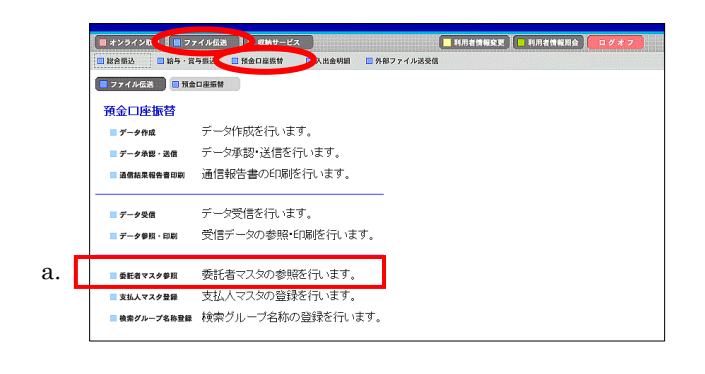

- ① 委託者マスタを参照します。
- a. 委託者マスタ参照 をクリックしてください。

- ② 委託者マスタの一覧を表示します
  - a. 参照する委託者の委託者カナ名称/漢字名称を選 択してください。

| ■ 7747年版 ■ 19金口県長街 ■ 多数者マスク参照<br>委託者マスター覧 名。 |            |                             |                |               |      |  |  |
|----------------------------------------------|------------|-----------------------------|----------------|---------------|------|--|--|
| 番号                                           | 委託者コード     | 委託者力ナ名称<br>/漢字名称            | 金融機関名<br>/支店名  | 預金種目<br>/口座番号 | コメント |  |  |
| 1                                            | 1018002999 | <u>かが1018</u><br>管理者018     | 1739信用金<br>本 店 | 普通<br>1018002 |      |  |  |
| 2                                            | 1018003999 | <u>か994018</u><br>管理者 0 1 8 | 1739信用金<br>本 店 | 普通<br>1018003 |      |  |  |
| 3                                            | 1018005999 | <u>か炒約18</u><br>管理者 0 1 8   | 1739信用金<br>本 店 | 普通<br>1018005 |      |  |  |
| 4                                            | 1018006999 | <u>か炒約18</u><br>管理者 0 1 8   | 1739信用金<br>本 店 | 普通<br>1018006 |      |  |  |
| 5                                            | 1018001999 | <u>か994018</u><br>管理者 0 1 8 | 1739信用金<br>本 店 | 当座<br>1018001 |      |  |  |
| 委託者                                          | (カナ名称/漢    | 字名称のリンクをクリ                  | ックすると委託者マスタ    | 詳細を表示し        | ます。  |  |  |

J

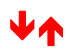

| 🔲 ファイル伝送 📄 税金ロ | 産販替 最新者マスタ夢 | RL.    |         |  |
|----------------|-------------|--------|---------|--|
| 委託者マスタ詳細       |             |        |         |  |
| 金融機関コード(枝番)    | 1739(01)    | 支店コード  | 001     |  |
| 金融機関力ナ名称       | 1739シンキン    | 支店力ナ名称 | ホンテン    |  |
| 金融機関漢字名称       | 1739信用金庫    | 支店漢字名称 | 本 店     |  |
| 預金種目           | 普通          | 口座番号   | 1018002 |  |
| 委託者コード         | 1018002999  |        |         |  |
| 委託者力ナ名称        | カンリシヤ018    |        |         |  |
| 委託者漢字名称        | 管理者018      |        |         |  |
| コメント           |             |        |         |  |
| a.             |             |        |         |  |
|                |             |        |         |  |
| 確認             |             |        |         |  |
|                |             |        |         |  |

- ③ 委託者マスタの詳細が参照できます。
- a. (確認)をクリックすると委託者マスター覧画面に戻ります。
   ⇒2へ

# 6.6. 振替結果データ受信

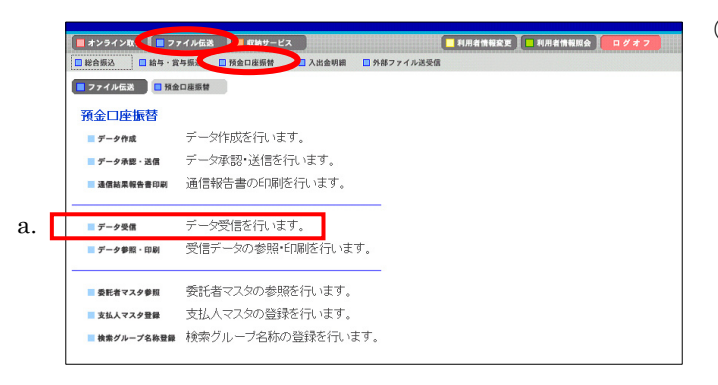

- ① 振替結果データを受信します。
- a. [データ受信]をクリックしてください。

- ── ② 契約情報を選択します。
  - a. 受信をしたい契約情報を選択します。
  - b. [受信]をクリックしてください。
  - c. 1度受信した情報を再度受信する場合は[再受信]を クリックしてください。
  - ③ データ内容を確認し、実行します。
    - a. サイクル番号を入力することができます。未入力の場合は自動採番します。
      - ※1 再受信の場合、受信時と同一のサイクル番号の入力が必要 となります。
      - ※2 再受信の場合のサイクル番号は、「通信結果報告書印刷」に てご確認ください。
      - → 通信結果報告書印刷 《P. 129 参照》
    - b. 受信するデータの内容を確認して 実行 をクリックしてください。
      - ※1 実行 をクリックの後、セキュリティ 著告画面が表示され る場合は、「はい」をクリックしてください。
    - c. <u>キャンセル</u>をクリックすると受信を行わずに契約情報選択画面に戻ります。
       ⇒②へ

|   | 2747/425 単独ロ連続著 アータ交相<br>契約所<br>報道択 |                  |      |       |     |  |  |  |  |  |
|---|-------------------------------------|------------------|------|-------|-----|--|--|--|--|--|
| . | 選択 番号                               | 金融機関情報(枝番)       | コメント | 最終受信日 | 受信者 |  |  |  |  |  |
|   | ①     1                             | 1739(01) 1739信用金 |      |       |     |  |  |  |  |  |
|   | b.                                  | с.               |      |       |     |  |  |  |  |  |
|   | び. C.<br>受信 再受信                     |                  |      |       |     |  |  |  |  |  |

J

J

| ■ ファイル伝説 ● 預会口違反射 ■ データ受信 |                          |  |  |  |  |  |  |
|---------------------------|--------------------------|--|--|--|--|--|--|
| 受信確認                      |                          |  |  |  |  |  |  |
|                           | (※:任意入力)                 |  |  |  |  |  |  |
| 金融機関コード                   | 1289                     |  |  |  |  |  |  |
| 金融機関名                     | 1739 <sup>(</sup> 言用金庫)  |  |  |  |  |  |  |
| サイクル番号※                   | ↓ イクル番号が未入力の場合は、自動採番します。 |  |  |  |  |  |  |
| b. c.                     |                          |  |  |  |  |  |  |
| 実行 キャンセル                  | 1                        |  |  |  |  |  |  |

| - ファイル伝送 - 預金口座振      | # データ承認・送信 |
|-----------------------|------------|
| バスワード入力               |            |
| 全銀バスワード а.            |            |
| $\nabla r (u r) = b.$ |            |
| C. d.<br>7解 キャンセル     |            |

受信中

ただいまファイルを受信中です。 しばらくお待ちください。

※1 #2242841 # 2744年春 0447-04 ■ #42848年2 ■ #48888 ■ 2747年8年8 ■ 2747年8年8日 ● 2747 ■ #888年8日 ● 2747 ■ #888年8日 ■ 2747 ■ #888年8日 ■ 2747 ■ #888年8日 ■ 2747 ■ #888年8日 ■ 2747 ■ #888年8日 ■ 2747 ■ #888年8日 ■ 2747 ■ 2747

| 校   オフション   ページ設定   仕上げ   給紙   印刷目<br>- プリンクの選択<br>- プリンクの追加  PRT05 | 3#  <br>                             |
|---------------------------------------------------------------------|--------------------------------------|
| 、<br>状態 準備完了<br>場所<br>コメンド                                          | □ ファイルへ出力(E)<br>ブリンタの検索(Q).          |
| ページ範囲<br>「 オペリ<br>「                                                 | 55秋②: 「 1<br>「 25年位で6月9〇<br>11 22 22 |

④ パスワードを入力します。

全銀パスワードまたはファイルアクセスキーが未設定 の場合はパスワード入力画面が表示されます。

- ※1 第3章2.3.ファイル伝送契約情報変更/参照≪P.50≫にて 全銀パスワードおよびファイルアクセスキーを設定している場 合は、この画面は表示されません。「③の b"実行"」をクリック 後、⑤へ行きます。
- a. 全銀パスワードを入力してください。
   ※1 申込書記入の全銀パスワード(半角数字 6 桁)を入力してください。
- b. ファイルアクセスキーを入力してください。
- ※1 申込書記入のファイルアクセスキー(半角数字 6 桁)を入力し \_\_\_\_\_てください。
- c. 「了解」をクリックしてください。
   ※1 「了解」をクリックの後、セキュリティ警告画面が表示され る場合は、「はい」をクリックしてください。
- d. <u>キャンセル</u>をクリックすると受信を行わずに契約 情報選択画面に戻ります。
- 振替結果データを受信します。
   ※ファイル伝送が正しく終了しない場合がありますので、
   ファイル伝送中はブラウザの戻るボタンをクリックしないでください。
- ⑥ 受信結果を確認します。
- a. ステータスが「正常受信」となっていることを確認して ください。
- b. (確認)をクリックすると、契約情報選択画面へ戻り ます。⇒②へ
  - ※1 確認 をクリックせずにファイル伝送各種サブメニューを 選択すると、業務中断メッセージ画面、もしくは再送信確認画 面が表示されます。

#### → 再送信確認 《P.131 参照》

c. 印刷画面が自動的に表示されます。受信結果を印刷 する場合は 印刷 をクリックしてください。

# 6.7. 受信データ参照·印刷

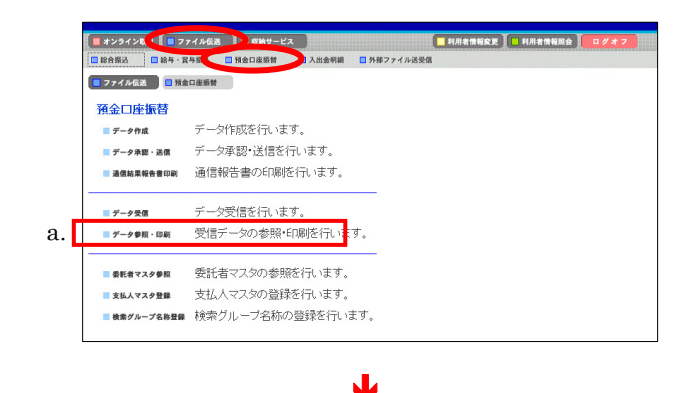

#### 

| <mark>■</mark> 77                      | ■ 274763 ■ 1940年8日 ■ 7-99日 - 6日<br>□使データ選択 b. |                                            |              |                   |          |           |  |  |  |
|----------------------------------------|-----------------------------------------------|--------------------------------------------|--------------|-------------------|----------|-----------|--|--|--|
| 番号                                     | 支店名                                           | 安託者コード<br>/委託者名義人                          | 作成日<br>(引落日) | 請求合計件数<br>/請求合計金額 | 内<br>振替済 | 訳<br>振替不能 |  |  |  |
| 1                                      | ホンテン                                          | <u>1021001999</u><br>おうシ <sup>*</sup> ン071 | 3月28日        | 7件<br>¥28,028     | 21件      | 5件        |  |  |  |
| 2                                      | ホンテン                                          | <u>1021001999</u><br>ポウシニン071              | 03月28日       | 7f年<br>¥28,028    | 2作       | 5件        |  |  |  |
| 3                                      | ホンテン                                          | <u>1021001999</u><br><u>ホウシニン071</u>       | 3月28日        | 7件<br>¥28,028     | 214      | 5件        |  |  |  |
| 委託者コード/委託者名義人のリングをクリックすると口座振替結果を表示します。 |                                               |                                            |              |                   |          |           |  |  |  |
| 一覧                                     | 印刷 ファイルと                                      | 5<br>5力                                    |              |                   |          |           |  |  |  |

- ① 受信した振替結果データ参照・印刷します。
- a. データ参照・印刷 をクリックしてください。

- 2 参照する受信データを選択します。
  - a. 預金口座振替結果の受信を行ったデータの一覧が 表示されます。
  - b. 参照する「受信日」をクリックしてください。
- ③ 参照する「委託者コード/委託者名義人」を選択しま す。
  - a. 該当の受信データについて「委託者コード/委託者 名義人」毎の口座振替結果が表示されます。
  - b. 参照する「委託者コード/委託者名義人」を選択して ください。

⇒④へ

《全口座の取引明細をリッチテキストファイルで出力する 場合》

- c. 一覧印刷 をクリックしてください。 → データ/マスタ印刷 ≪P.127 参照≫
- 《全銀ファイル/CSV ファイルでデータを出力する場合》
- d. \_\_\_\_ファイル出力 \_\_\_ をクリックしてください。
  - → ファイル出力 《P.121 参照》

|    |   | ■ 77イル伝送 ■ 预<br>□座振替結果                  | 全口座版替 🧧 デー                 | タ参照・印刷    |                                |                |                   |      |
|----|---|-----------------------------------------|----------------------------|-----------|--------------------------------|----------------|-------------------|------|
|    |   | 委託者コード<br>委託者名                          | 1021001999<br>ホウジン071      |           | 引落日                            | 03月28日         |                   |      |
|    |   | 金融機関コード<br>預金種目                         | 1781<br>普通                 |           | 支店コード<br>口座番号                  | 011<br>1071001 |                   |      |
| e. |   | <u>&lt;&lt;</u> 23件中21~23               | 9 ・件目を表示ン                  | >>        | 預金者名                           | 27.42 A #7     | 10221-0-193       | 新規・  |
|    |   | 100 100 100 100 100 100 100 100 100 100 | ノコード2<br>1234567890        | 預金種目<br>  | ノロ座番号<br>ヨキンジヤメイ               | 請求金額           | 振音結果              | 変更区分 |
|    |   | 21 + * > # *<br>22 = ± > # *            | 1234567892                 | 当座        | 0000001<br>ヨキンジヤンイニ<br>0000000 | ¥2,002         | 資金不足              | その他  |
|    |   | 23 = 27/7.2.1.4<br>= 23 = 1°.7.9°       | 22222222222<br>22222222222 | 納税準備      | ヨキンジヤメイサン<br>0000003           | ¥3,003         | 取引なし              | その他  |
|    |   | 請求合計件数                                  |                            | 7件        | 青求合計金額                         |                | ¥28,028           |      |
| _  |   | 振替済14致<br>振替不能件数                        |                            | 21年<br>5件 | 款 百済金額<br>長替不能金額               |                | ¥8,008<br>¥20,020 |      |
| d. | L | □ 振替不能口座の                               | み表示する。                     |           |                                |                |                   |      |
|    |   | a. b.<br>磁認 印刷 エラ                       | <b>C.</b><br>-抽出・データ作成     | )         |                                |                |                   |      |

- ④ 該当の受信データのうち、選択した委託者の振替結果 が表示されます。
  - a. (確認)をクリックすると、受信データー覧へ戻りま す。⇒②へ

《振替結果明細を印刷する場合》

b. 印刷 をクリックしてください。
 → データ/マスタ印刷 《P.127 参照》

《振替不能データを抽出し再請求の振替データを作成す る場合》

c. エラー抽出・データ作成 をクリックしてください。 振替結果"振替済"以外の結果を抽出し振替データを 再作成します。

→ 指定日入力画面へ 《P.104④参照》

- d. 振替不能口座のみ表示するにチェックを付けると、振 替不能の明細のみ表示されます。
- e. 振替明細の件数が 21 件以上の場合、件数が表示されます。

<u>1~20</u> または<u><<</u> <u>>></u>で前ページや次ページの 振替明細を表示することができます。